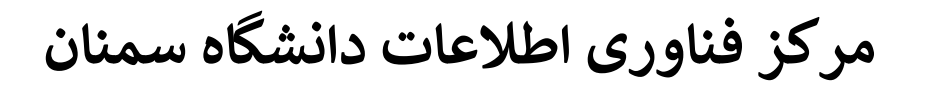

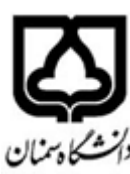

## اتصال به سیستم محاسباتی از طریقRemote desktop connection ویندوز به سیستم های محاسباتی ویندوزی از منویStart ، آیتم Remote Desktop را جستجو نمائید تا مانند تصویر زیر ظاهر گردد X 10 Remote Desktop Connection Remote Desktop Connection Computer: 192.168.2.13 • User name: None specified You will be asked for credentials when you connect. Connect 💿 Options Help در فیلد خالی به جای Example آدرس دسترسی به سرور محاسباتی که به صورت ایمیل برای شما ارسال گردیده است وارد نمائید به دلیل افزایش سرعت اتصال در دریافت و ارسال اطلاعات دو نوع آدرس برای اتصال وجود دارد الف ) آدرس اتصال از درون دانشگاه مانند 192.168.56.XXX ب ) آدرس اتصال از بیرون دانشگاه مانند (78.38.150.19:50XX لازم به ذکر است X باید با مقادیری که برای شما ارسال شده است جایگزین گردد ممکن است در حین برقراری ارتباط، با این قسمت امنیتی مواجه شوید؛ که بایستی گزینهی Yes را انتخاب کنید. Remote Desktop Connection The identity of the remote computer cannot be verified. Do you want to connect anyway? The remote computer could not be authenticated due to problems with its security certificate. It may be unsafe to proceed. Name mismatch Requested remote computer: 192.168.2.5

 Requested remote computer: 192.168.2.5
Name in the certificate from the remote computer: GEEKSERVER
Certificate errors
The following errors were encountered while validating the remote computer's certificate:
The server name on the certificate is incorrect.
Do you want to connect despite these certificate errors?
Don't ask me again for connections to this computer
View certificate... در مرحلهی بعدی هنگامی که میخواهید وارد سیستم محاسباتی شوید، باید user name و password ارسال شده برای شما را وارد کنید تا ارتباط شما برقرار شود.

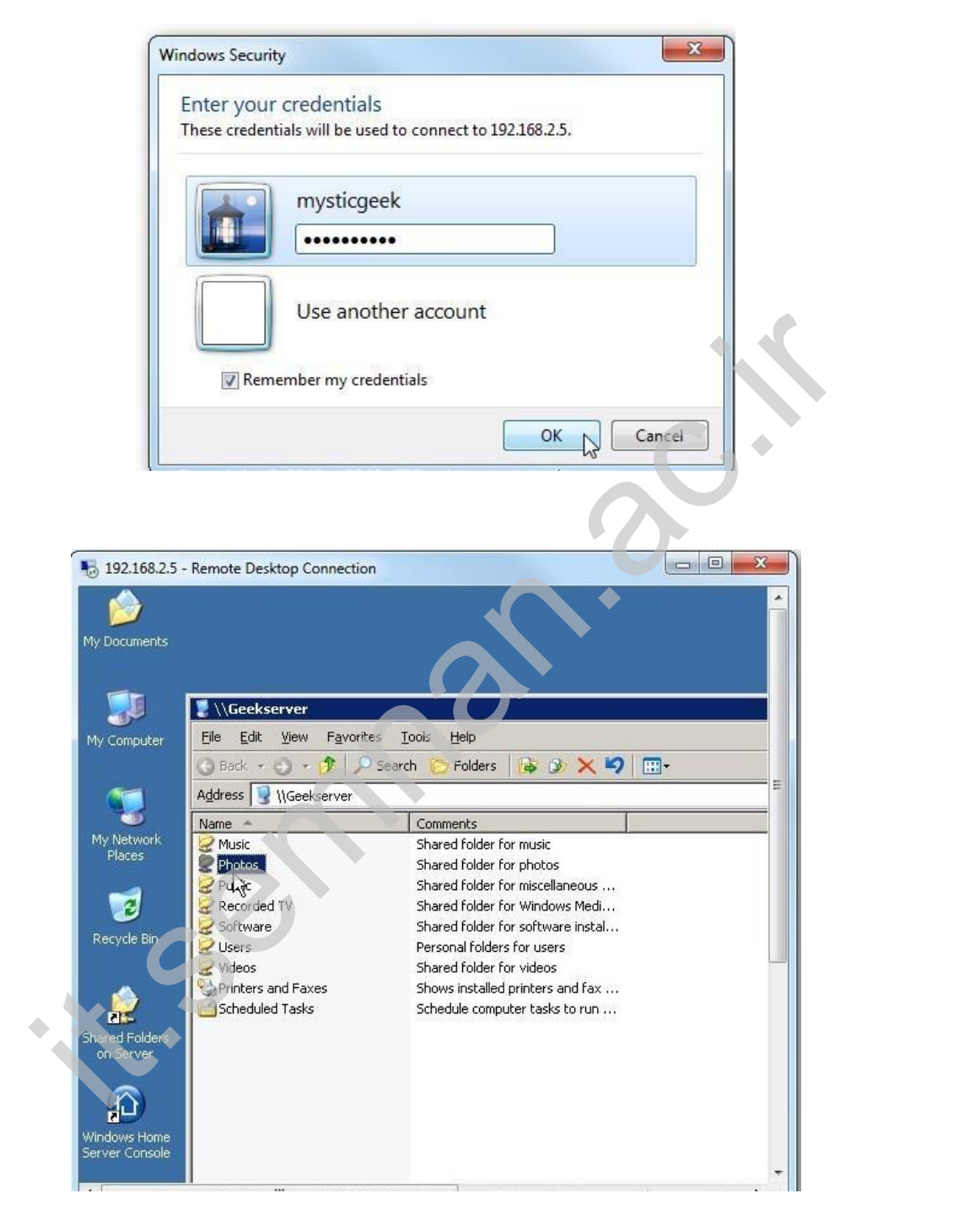

حالا به راحتی می توانید از سیستم خودتان به سیستم محاسباتی وارد شوید و به دسکتاپ و درایوها و اطلاعات سیستم دسترسی داشته باشید و تغییرات مورد نظر خود را اعمال نمایید ، برای مثال میتوانید برنامه ها را اجرا کنید و فایل رد و بدل کنید و...

لازم به ذکر است می توانید با Copy کردن فایل ها یا فولدر های درون کامپیوتر خود و رفتن به داخل ریموت سیستم محاسباتی و کلیک راست نمودن بر روی دسکتاپ سیستم محاسباتی فولدر یا فایل های خود را بر روی آن Past نمائید یا برعکس...

همچنین یک علامت در بالای صفحه قرار دارد که میزان قدرت اتصال بین دو کامپیوتر را نشان میدهد و همچنین میتوانید Remote Desktop را Minimize کنید تا در تسک بار قرار گیرد.

همچنین بستن پنجره ریموت به منزله خاموش نمودن سیستم نمی باشد و اگر شما در سیستم برنامه را اجرا نمائید در اتصال بعدی ادامه مراحل آن را مشاهده می نمائید لازم به ذکر است برای مشاهده میزان مصرف برنامه شما از منابع Cpu و Ram سیستم محاسباتی می توانید با نگه داشتن کلید های Windwos + R تایپ نمائید Taskmgrو یا با نگه داشتن همزمان کلید های Ctrl + Alt + End بر روی آیتم Task Manager کلیک نمایئد

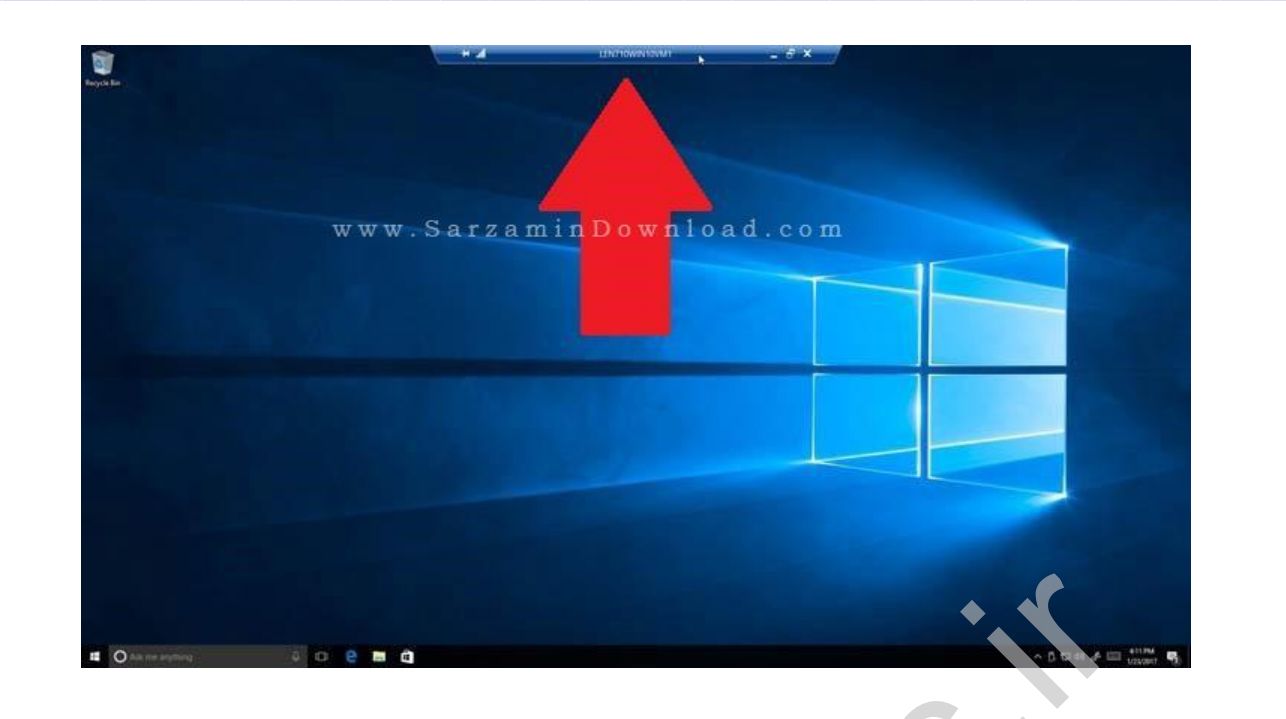

www.SarzaminDownload.com

زمانی که ریموت دسکتاپ را ببندید و برای بار بعد باز کنید ، میتوانید با زدن تیک گزینه Allow Me to" تعیین کنید که دیگر از شما رمز عبور خواسته نشود

|    | Demete Deelden                       |                      | 0111 0104 |   |
|----|--------------------------------------|----------------------|-----------|---|
| 4  | Connection                           |                      |           |   |
| Ge | neral Display Local Resources Experi | ence Advanced        |           |   |
| -1 | ogon settings                        |                      |           |   |
|    | Enter the name of the remote cor     | nputer.              |           |   |
|    | Computer:                            |                      | ~         |   |
|    | Unergane                             |                      |           |   |
|    | User name.                           |                      |           |   |
|    | You will be asked for credentials    | when you connert.    |           |   |
|    | Allow me to save credentials         |                      |           |   |
|    | B                                    |                      |           |   |
| o  | onnection settings                   |                      |           |   |
|    | saved connection.                    | nga ta un mar ma C   | ropen a   | • |
|    | Save Save                            | As Op                | en        |   |
|    | 1.1 HERRORE ALTER CONTRACT           | Active of the second |           |   |
|    |                                      | 1752                 |           |   |
|    | Hide Options                         | Connect              | Help      |   |

همچنین در بخش Display میتوانید اندازه پنجره ریموت دسکتاپ را کوچک و بزرگ کنید.

| www.Sarzamin<br>Bremate Desktop Connection                                                                                                    | Download.com<br>- X                                                                                                |
|----------------------------------------------------------------------------------------------------|----------------------------------------------------------------------------------------------------|
| Remote Deskt                                                                                                    | op<br>n                                                                                                    |
| General Display Local Resources<br>Display confusation<br>Choose the size of your rem<br>way to the night to use the<br>Small<br>1680 by 1050 p | Experience Advanced<br>note desktop. Drawthe slider all the<br>full screen.<br>Large<br>ixels<br>he remote ression |
| Colors<br>Choose the color depth of<br>Highest Quality (32 bit)                                                                                 | the remote session,                                                                                                |
| Display the connection bar when I us                                                                                                    | se the full screen                                                                                                 |
| Hide Options                                                                                                    | Connect Help                                                                                                    |

در بخش Local Resources میتوانید تنظیمات راجع به صدا انجام دهید.

| No Remote Desktop Connection                                                                                                    |          | D    | ×   | com              |
|----------------------------------------------------------------------------------------------------|----------|------|-----|------------------|
| Remote Desktop<br>Connection                                                                                                    |          |      |     |                  |
| General Display Local Resources Experience<br>Remote audio<br>Configure remote audio settings.                                                                                   | Advanced |      |     |                  |
| Kertoard<br>Apply Windows key combinations:                                                                                                    |          |      |     | •. •             |
| Only when using the full screen<br>On this computer<br>On the remote computer<br>Only when using the full screen<br>Local devices and resources the<br>devices and resources the | C2       | tous | )   |                  |
| your remote session.                                                                                                    | board    |      |     | $\mathbf{O}^{*}$ |
| Hide Options                                                                                                    | Connect  | He   | elp |                  |
|                                                                                                    |          |      |     |                  |

| در بخش Experience میتوانید سرعت اتصال را تعیین کنید.<br>Renote Desktop Connection<br>Remote Desktop<br>Connection<br>Performance<br>Performance |  |
|----------------------------------------------------------------------------------------------------|--|